## **APPENDICES - EDUCATIONAL SUPERVISOR FUNCTIONALITY**

Educational supervisors are given additional functionality along with the trainer functions available. These appendices will cover the additional tasks that are necessary for the educational supervisor to fulfil.

## **APPENDIX I: SWITCHING ROLES**

To switch from your role of a trainer/clinical supervisor to an educational supervisor, follow the steps below.

- . Click on Switch Roles
  - 2. Select the role you wish to switch to by clicking with the mouse
  - 3. The screen will refresh with your new role assigned. You will then need to reselect the trainee you wish to see.

| Home Welcome Alpa Patel   Personal Details Messages (0)   Revert to admin Please remember to logout and close your browser once you have finished - If you don't, and are using a shared computer, subsequent users may be able to see your data.   Switch Roles Image: Computer is a state of the context of a trainee - first select a trainee   Curriculum Training Events   FAQ Help   e-Portfolio Enputies                                                                         | Alpa Patel              | Home                                                                                                    |
|----------------------------------------------------------------------------------------------------|-------------------------|----------------------------------------------------------------------------------------------------|
| Personal Details Wetcome Aupa Pater   Messages (0)<br>Revert to admin Please remember to logout and close your browser once you have finished - If you don't, and are using a shared computer, subsequent users may be able to see your data.   Switch Roles Image: Computer August and a subsequent users may be able to see your data.   Trainer Educational Supervisor   Select Trainer Trainer / Clinical Supervisor   Curriculum Training Events   FAQ Help   e-Brotific Enquiries | Home                    | Welsons Also Date                                                                                       |
| Messages (0) Please remember to logout and close your browser once you have finished - If you don't, and are using a shared computer, subsequent users may be able to see your data.   Swaten Roles Image: Computer is a shared computer is a shared computer is a shared computer.   Trainer Educational Supervisor   Select Trainer Trainer / Clinical Supervisor   Curriculum Training Events   FAQ Help   e-Portfolio Enquiries                                                     | Personal Details        | weicome Alpa Patei                                                                                      |
| Revert to admin shared computer, subsequent users may be able to see your data.   Switch Roles   Trainer   Educational Supervisor   Select Trainer   Trainer / Clinical Supervisor   Curriculum   Training Events   FAQ   Help   e-Portfolio Enquiries                                                                                                    | Messages (0)            | Please remember to logout and close your browser once you have finished - If you don't, and are using a |
| Switch Roles   Trainer   Educational Supervisor   Trainer / Clinical Supervisor   Curriculum   Training Events   FAQ   Help   e-Portfolio Enquiries                                                                                                    | Revert to admin         | shared computer, subsequent users may be able to see your data.                                         |
| Educational Supervisor relates to the context of a trainee - first select a trainee   Select Train Trainer / Clinical Supervisor   Curriculum Training Events   FAQ Help   e.Portfolio Enquiries                                                                                                    | Switch Roles            |                                                                                                    |
| Curriculum<br>Training Events<br>FAQ<br>Help                                                                                                    | Trainer<br>Select Train | relates to the context of a trainee - first <u>select a trainee</u>                                     |
| Training Events<br>FAQ<br>Help                                                                                                    | Curriculum              |                                                                                                    |
| FAQ<br>Help                                                                                                    | Training Events         |                                                                                                    |
| Help<br>e-Portfolio Enquiries                                                                                                    | FAQ                     |                                                                                                    |
| - Portfolio Foquiries                                                                                                    | Help                    |                                                                                                    |
|                                                                                                    |                         |                                                                                                    |

You will need to use the switch roles function everytime you wish to revert from a trainer to educational supervisor.